## MBank

1. На главной странице мобильного банкинга MBank в нижней части нажмите на изображение кошелька (Платежи)

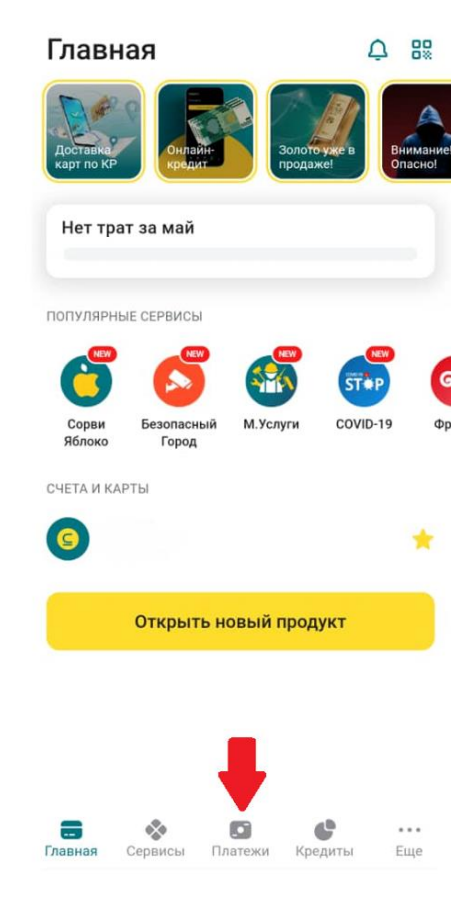

2. В открывшемся окне, в разделе «Платежи», нажмите на «Ещё».

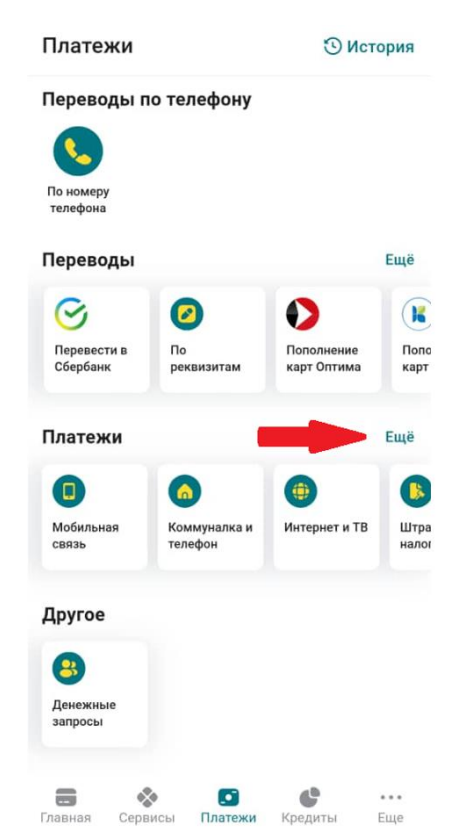

## 3. В появившемся списке выберите категорию «МКК».

| 4 | Платежи                                                                               |                  |
|---|---------------------------------------------------------------------------------------|------------------|
|   | Мобильная связь                                                                       | >                |
| 6 | Коммуналка и телефон                                                                  | >                |
| ۲ | Интернет и ТВ                                                                         | >                |
|   | Штрафы и налоги                                                                       | >                |
| Ø | МКК                                                                                   | >                |
|   |                                                                                       |                  |
|   | Госуслуги                                                                             | >                |
|   | Госуслуги<br>Электронные кошельки                                                     | >                |
|   | Госуслуги<br>Электронные кошельки<br>Другие банки                                     | ><br>><br>>      |
|   | Госуслуги<br>Электронные кошельки<br>Другие банки<br>Образование                      | ><br>><br>>      |
|   | Госуслуги<br>Электронные кошельки<br>Другие банки<br>Образование<br>Интернет магазины | ><br>><br>><br>> |

4. В открывшемся списке найдите «Somo.kg». Введите свои реквизиты и сумму к погашению займа.

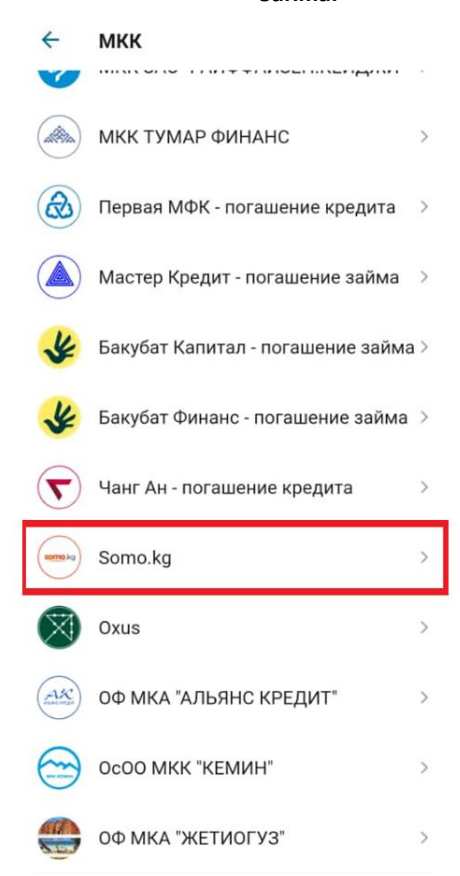

5. Проверьте правильность введенных данных и подтвердите оплату.

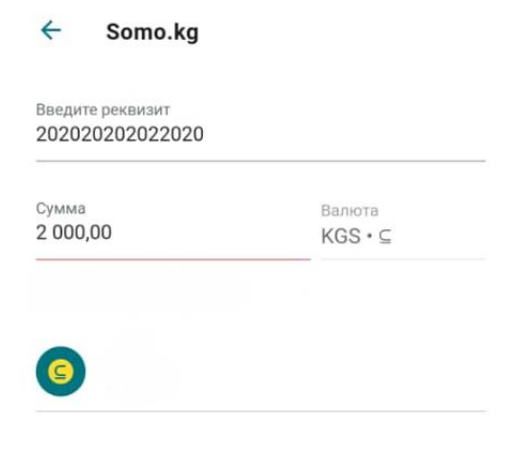

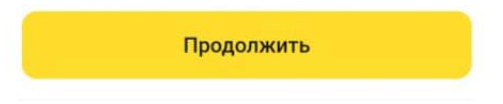

При оплате после 17:00 часов оплата в ОсДО «Ломбард Сомо» будет проводиться следующим днем. При погашении суммы займа с помощью кошелька Balance, вы можете оплачивать точную сумму своей задолженности без переплат.